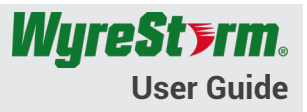

| Model Numbers:  | MX-1010-H2XC<br>MX-1616-H2XC |
|-----------------|------------------------------|
| Web UI Version: | V1.21                        |
| Document Rev:   | 1.0                          |

## Contents

| ed. |
|-----|
| .4  |
| .5  |
| .6  |
| .8  |
| 8   |
| g   |
| 12  |
| 13  |
|     |

## Overview

The following information outlines the features and how to use the web interface on the MX-1010-H2XC and MX-1616-H2XC matrix switchers. WyreStorm recommends reading through this guide before installing to ensure familiarity with the platform. For additional details on any of the following settings, please contact WyreStorm Technical Support.

# Logging into the WebUI

Out of the box, the matrix is set to a static IP address of **192.168.11.143**. It is advised to change this IP address to a preferred address or DHCP covered in the network configuration section of this guide.

Note: If at any point the WebUI does not display, load, or control properly, please ensure the device firewall is disabled and the browser cache and temp files are cleared. As a last resort, please open with a different browser.

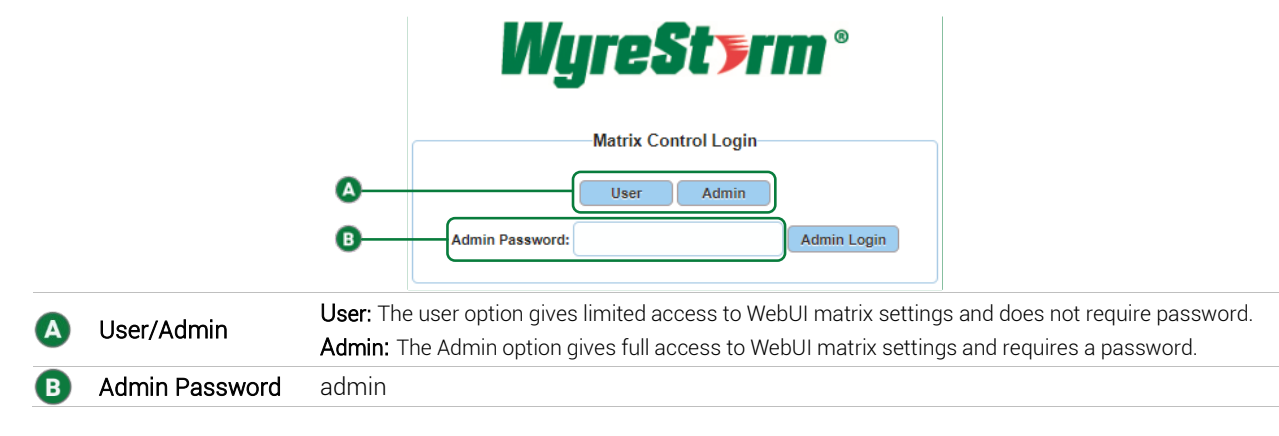

Upon logging into the matrix, the home page shows as followed:

|              |           |  |  | , arancea secting | osci mode | Admin Login |
|--------------|-----------|--|--|-------------------|-----------|-------------|
| Video Matrix | c Control |  |  |                   |           |             |
| Video Preset | ts        |  |  |                   |           |             |
|              |           |  |  |                   |           |             |

# **Video Control**

Under the Video Control tab, there are 2 dropdown options:

- Video Matrix Control
- Video Presets

Video Matrix Control is where matrix switching is performed. Simply choose the input and output combination you want and click the corresponding white block to switch.

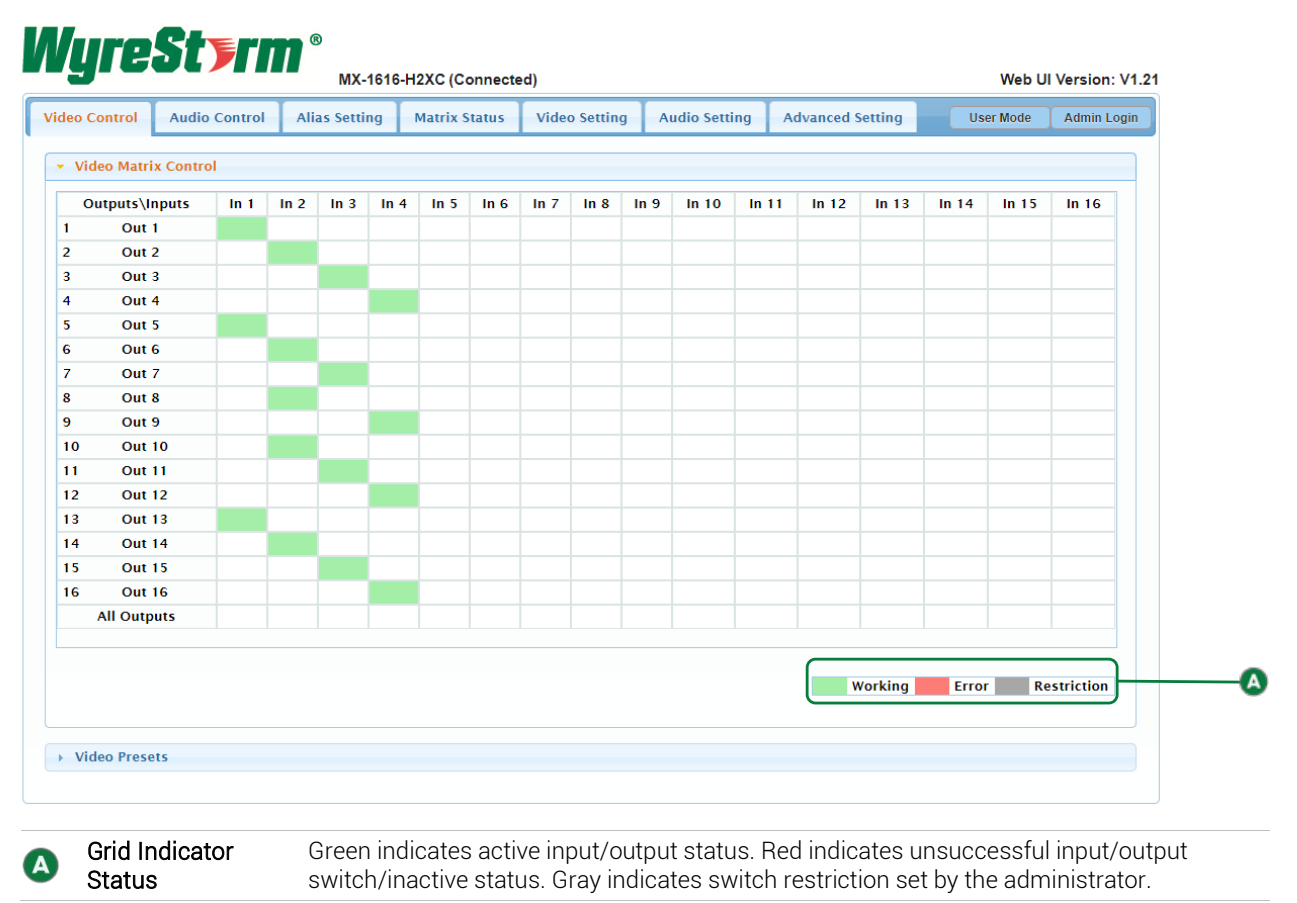

The Video Presets dropdown is designed to allow user customization of up to 20 presets to be saved via the Video Matrix Control tab, then to be recalled via the load button or API command.

| Wure          | Styrm         | 8             |                 |               |               |                  |                       |
|---------------|---------------|---------------|-----------------|---------------|---------------|------------------|-----------------------|
|               |               | MX-1616-      | -H2XC (Connecte | ed)           |               |                  | Web UI Version: V1.2  |
| Video Control | Audio Control | Alias Setting | Matrix Status   | Video Setting | Audio Setting | Advanced Setting | User Mode Admin Login |
| → Video Matr  | ix Control    |               |                 |               |               |                  |                       |
| ▼ Video Prese | ets           |               |                 |               |               |                  |                       |
| Preset 1      | Save Load     | Preset 2      | Save            | Load Pres     | et 3 Save     | Load Preset 4    | Save Load             |
| Preset 5      | Save Load     | Preset 6      | Save            | Load Pres     | et 7 Save     | Load Preset 8    | Save Load             |
| Preset 9      | Save Load     | Preset 10     | Save            | Load Prese    | t 11 Save     | Load Preset 1    | 2 Save Load           |
| Preset 13     | Save Load     | Preset 14     | Save            | Load Prese    | t 15 Save     | Load Preset 1    | 6 Save Load           |
| Preset 17     | Save Load     | Preset 18     | Save            | Load Prese    | t 19 Save     | Load Preset 2    | 0 Save Load           |
|               |               |               |                 |               |               |                  |                       |

# Audio Control

The Audio Control tab contains the H2XC's audio control and configuration options. In this tab resides 3 dropdowns:

- Audio Matrix Control
- Audio Output Volume
- Audio Pre-sets

The Audio Matrix Control dropdown allows the user to choose the source of audio on a given output. Audio can be extracted from 3 types of audio inputs:

- HDMI Input
- S/PDIF Coax Input
- Audio Return Channel (ARC) from HDBaseT Zone

In a default configuration, the audio outputs of the matrix will always follow the video. However, by enabling **Independent Switch Mode**, you can route any of the 3 audio inputs listed above to any of the audio outputs, discretely from the video.

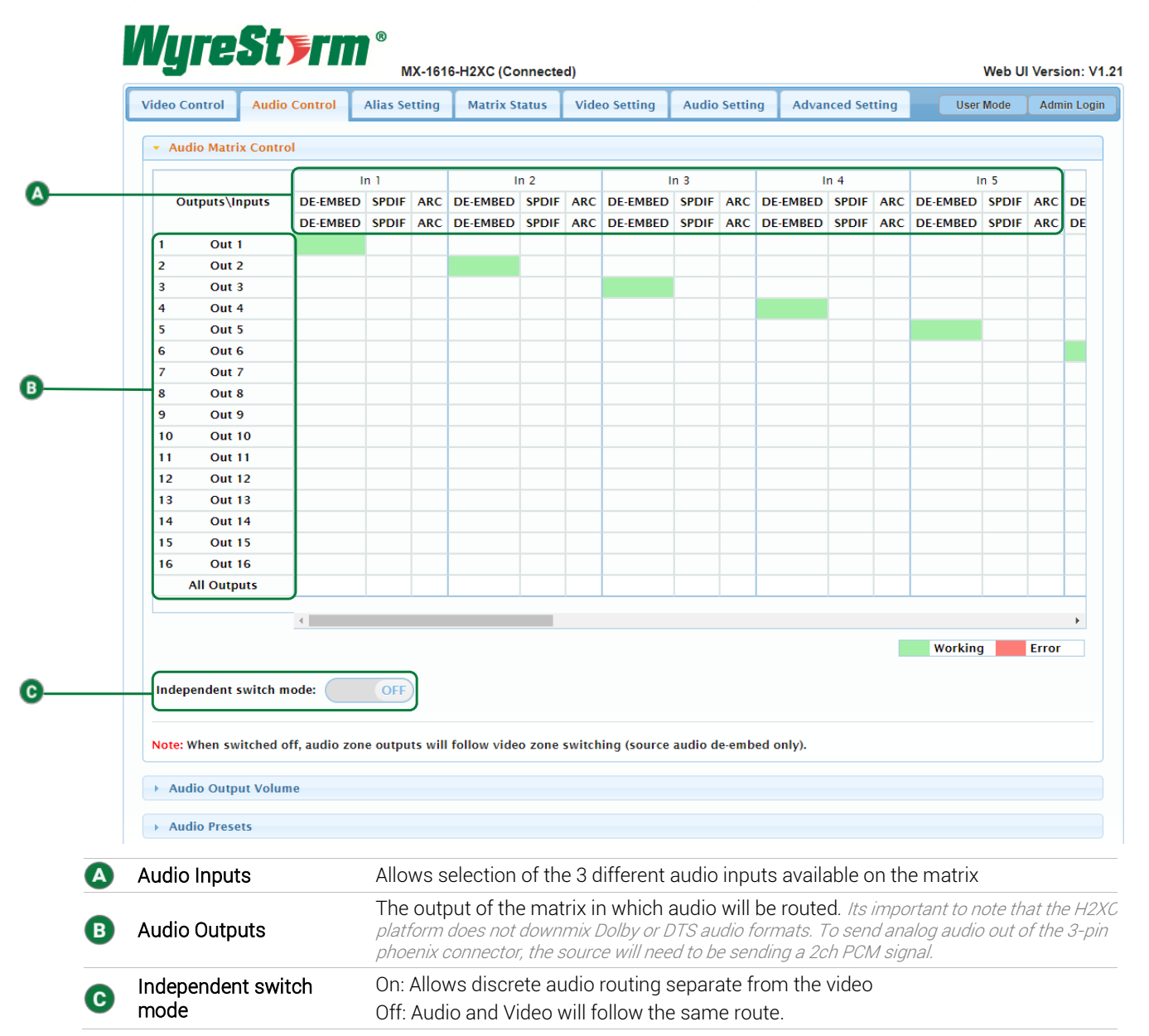

#### The Audio Output Volume dropdown is used to control, test, and configure volume related functions of the H2XC.

Note: To utilize audio output volume, be sure that the Fixed Line Level Audio Output (found in the Audio Setting tab) is unchecked for the output desired for adjustment.

|                                                                                                    | ol Audio Cont                                                                                                    | rol Alias Setting                                                                                                    | Matrix Status                                                                                                    | Video Setting                                                                                                    | Audio Setting                                                                                                    | Advanced Setting | User Mode | Ad                                                                                                    |
|----------------------------------------------------------------------------------------------------|----------------------------------------------------------------------------------------------------|----------------------------------------------------------------------------------------------------|----------------------------------------------------------------------------------------------------|----------------------------------------------------------------------------------------------------|----------------------------------------------------------------------------------------------------|------------------|-----------|----------------------------------------------------------------------------------------------------|
| → Audio                                                                                                    | Matrix Control                                                                                                    |                                                                                                    |                                                                                                    |                                                                                                    |                                                                                                    |                  |           |                                                                                                    |
| - Audio                                                                                                    | Output Volume                                                                                                    |                                                                                                    |                                                                                                    |                                                                                                    |                                                                                                    |                  |           |                                                                                                    |
| 0<br>4<br>4<br>9<br>10<br>16<br>10<br>20<br>24<br>32<br>25<br>36<br>40<br>44<br>48<br>45<br>25<br>36<br>-32<br>-36<br>-32<br>-36<br>-32<br>-36<br>-32<br>-36<br>-32<br>-32<br>-36<br>-32<br>-36<br>-32<br>-32<br>-32<br>-36<br>-32<br>-32<br>-36<br>-32<br>-32<br>-32<br>-32<br>-32<br>-32<br>-32<br>-32<br>-32<br>-32 | OdB<br>2<br>6<br>10<br>10<br>11<br>18<br>22<br>28<br>28<br>30<br>38<br>38<br>38<br>38<br>46<br>38<br>46<br>59<br>59<br>58<br>58<br> | 0       -       -       -       -       -       -       -       -       -       -       -       -       -       -       -       -       -       -       -       -       -       -       -       -       -       -       -       -       -       -       -       -       -       -       -       -       -       -       -       -       -       -       -       -       -       -       -       -       -       -       -       -       -       -       -       -       -       -       -       -       -       -       -       -       -       -       -       -       -       -       -       -       -       -       -       -       -       -       -       -       -       -       -       -       -       -       -       -       -       -       -       -       -       -       -       -       -       -       -       -       -       -       -       -       -       -       -       -       -       -       -       -       -       -       -       -       -       - | OdB           0         -         -           4         -         -           -12         -         -           -20         -         -           -28         -         -           -36         -         -           -40         -         -           -40         -         -           -40         -         -           -40         -         -           -56         -         -           -66         -         -           -76         -         -           -76         -         -           -76         -         -           -76         -         -           -76         -         -           -76         -         -           -76         -         -           -76         -         -           -76         -         -           -76         -         -           -76         -         -           -76         -         -           -76         -         -           -         - <td< th=""><th>-2 0<br/>-6 - 4<br/>10 -12<br/>13 -16<br/>14 -16<br/>15 -26<br/>25 -24<br/>30 -32<br/>33 -32<br/>34 -32<br/>33 -40<br/>44 -44<br/>45 -44<br/>45 -44<br/>46 -45<br/>56 -66<br/>66 -84<br/>66 -84<br/>67 -72<br/>78 -76<br/>- 2<br/>2<br/>2<br/>2<br/>2<br/>2<br/>4<br/>4<br/>4<br/>4<br/>4<br/>4<br/>4<br/>4<br/>4<br/>4<br/>4<br/>4<br/>4</th><th>Od826101418223034383238425038425054586670747878</th><th>OdB<br/>0</th><th>OdB<br/>0</th><th>-2<br/>-6<br/>-10<br/>-14<br/>-18<br/>-22<br/>-30<br/>-34<br/>-38<br/>-54<br/>-54<br/>-54<br/>-54<br/>-54<br/>-54<br/>-54<br/>-54<br/>-66<br/>-774<br/>-78<br/>-<br/></th></td<> | -2 0<br>-6 - 4<br>10 -12<br>13 -16<br>14 -16<br>15 -26<br>25 -24<br>30 -32<br>33 -32<br>34 -32<br>33 -40<br>44 -44<br>45 -44<br>45 -44<br>46 -45<br>56 -66<br>66 -84<br>66 -84<br>67 -72<br>78 -76<br>- 2<br>2<br>2<br>2<br>2<br>2<br>4<br>4<br>4<br>4<br>4<br>4<br>4<br>4<br>4<br>4<br>4<br>4<br>4 | Od826101418223034383238425038425054586670747878 | OdB<br>0         | OdB<br>0  | -2<br>-6<br>-10<br>-14<br>-18<br>-22<br>-30<br>-34<br>-38<br>-54<br>-54<br>-54<br>-54<br>-54<br>-54<br>-54<br>-54<br>-66<br>-774<br>-78<br>-<br> |
|                                                                                                    | OdB                                                                                                    | OdB                                                                                                    | OdB                                                                                                    |                                                                                                    | OdB                                                                                                    | OdB              | OdB       |                                                                                                    |

The **Audio Presets** dropdown is designed to allow user customization of up to 20 presets which can be saved via the Audio Matrix Control tab, then recalled via the load button or API command.

| <ul> <li>Audio Prese</li> </ul> | ets       |           |           |           |           |           |           |
|---------------------------------|-----------|-----------|-----------|-----------|-----------|-----------|-----------|
| Preset 1                        | Save Load | Preset 2  | Save Load | Preset 3  | Save Load | Preset 4  | Save Load |
| Preset 5                        | Save Load | Preset 6  | Save Load | Preset 7  | Save Load | Preset 8  | Save Load |
| Preset 9                        | Save Load | Preset 10 | Save Load | Preset 11 | Save Load | Preset 12 | Save Load |
| Preset 13                       | Save Load | Preset 14 | Save Load | Preset 15 | Save Load | Preset 16 | Save Load |
| Preset 17                       | Save Load | Preset 18 | Save Load | Preset 19 | Save Load | Preset 20 | Save Load |
|                                 |           |           |           |           |           |           |           |

# **Alias Settings**

The Alias Settings tab allows the user to define specific input/output names for: Video Input, Video Zone, Video Preset, Audio Input, Audio Zone and Audio Pre-set.

| /ideo Control                  | Audio Control | Alias Setting | Matrix Status | Video Setting | Audio Setting | Advanced Setting | User Mode | Admin Log |
|--------------------------------|---------------|---------------|---------------|---------------|---------------|------------------|-----------|-----------|
| <ul> <li>Video Inpu</li> </ul> | t Naming      |               |               |               |               |                  |           |           |
| Video Zone                     | Naming        |               |               |               |               |                  |           |           |
| Video Prese                    | et Naming     |               |               |               |               |                  |           |           |
| <ul> <li>Audio Inpu</li> </ul> | t Naming      |               |               |               |               |                  |           |           |
| Audio Zone                     | Naming        |               |               |               |               |                  |           |           |

#### **Matrix Status**

The Matrix Status tab is where the H2XC's diagnostic tools reside. Upon clicking this tab, a descriptive visual is presented showing the current modular cards installed into the H2XC.

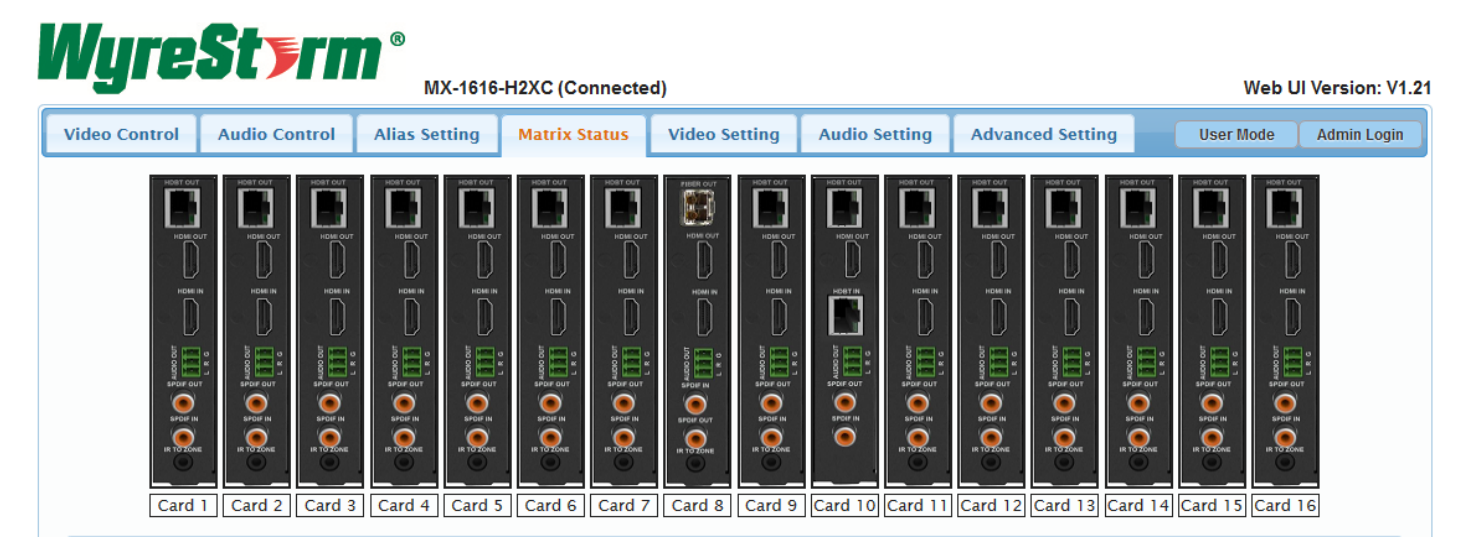

The Card Status drop down gives a health status of the selected transmission card.

| Select Card             | Card 2 -                                                                         |
|-------------------------|----------------------------------------------------------------------------------|
| Connection Status       | Connected                                                                        |
| H2X Card Type           | HDMI IN                                                                          |
| Communication Status    | Good                                                                             |
| Card Status             | Good                                                                             |
| Cable Connection Status | Input - No Connection<br>HDMI Out - No Connection<br>HDBaseT Out - No Connection |
| HDBaseT Link Strength   | Output - No Link                                                                 |
|                         |                                                                                  |

The H2XC contains 4 chassis fans that cool the transmission cards once the temperature has reached the threshold. The Fan Status page will report operating status of the fans.

© Copyright 2019 WyreStorm Technologies | WyreStorm.com H2XC Web Interface Guide | 200716

| Fan Status |           |
|------------|-----------|
| Fan        | l working |
| Fan        | 2 working |
| Fan        | 3 working |
| Fan        | 4 working |
|            |           |

## **Video Setting**

The Video Setting tab contains many troubleshooting and compatibility tools. This tab consists of 7 drop down features: EDID Preset, EDID Read, QuickSync Mode, CEC Control, HDCP Support, AVR Priority Mode, and Source/Zone User Restriction. *Note: EDID Dip switches must be set to the WebUI position (see Quick Start Guide for Dip position and instructions).* To write an EDID to a matrix input simply select the input and choose the desired EDID from the list.

| nput       | Preset           |       | Input        |                 | Preset          |  |  |
|------------|------------------|-------|--------------|-----------------|-----------------|--|--|
| In 1       | EDID Write       |       | In 2         | 41              | @30 7.1CH HDR   |  |  |
| In 5       | Сору             |       |              | _               |                 |  |  |
|            | Copy From Out1   | Co    | py From Out  | 2               | Copy From Out3  |  |  |
| In 9       | Copy From Out4   | Co    | py From Out  | Copy From Out6  |                 |  |  |
| In 12      | Copy From Out7   | Co    | py From Out  | Copy From Out9  |                 |  |  |
|            | Copy From Out10  | Cop   | by From Out1 | Copy From Out12 |                 |  |  |
| All        | Copy From Out13  | Cop   | by From Out1 | 4               | Copy From Out15 |  |  |
|            | Copy From Out16  |       |              |                 |                 |  |  |
|            | Fix              |       |              |                 |                 |  |  |
| ote: If Di | IP               | 1     | 080P 5.1CH   |                 | 1080P 7.1CH     |  |  |
|            | 4K@30 2CH 8BIT   | 4     | K@30 5.1CH   |                 | 4K@30 7.1CH     |  |  |
| EDID Re    | 4K@30 2CH HDR    | 4K@   | 30 5.1CH HE  | DR              | 4K@30 7.1CH HDR |  |  |
|            | 4K@60 2CH        | 4     | K@60 5.1CH   |                 | 4K@60 7.1CH     |  |  |
| QuickSy    | /r 1920x1200 2CH | 1920x | 1200 NO AU   | DIO             |                 |  |  |
|            | Other            |       |              |                 |                 |  |  |

Smart EDID: The matrix will automatically adjust EDID information based on connected devices.

**EDID Write:** Custom EDID bin files can be uploaded to the H2XC for expanding control of EDID information. Choose the EDID Write option from the Preset list, upload your bin file and click Save.

| EDID Read                                    | Opening edid.bin X                                                                                                    |
|----------------------------------------------|----------------------------------------------------------------------------------------------------|
|                                              | You have chosen to open:<br>edid.bin<br>which is: Binary File<br>from: http://169.254.1.3<br>What should Firefox do with this file?<br>O Open with Browse |
| EDID Read Successfully     Save As   Display | Save File     Do this <u>a</u> utomatically for files like this from now on.                                                                              |
|                                              | OK Cancel                                                                                                    |

Inder the QuickSync Mode dropdown is the option to enable or disable "QuickSync". QuickSync can improve the speed of source to display handshake by over driving the signal. It is advised to only use if needed, as overdriving the signal may result in loss of handshake on other displays. QuickSync by default is set to Off.

| QuickSync Mode |     |  |  |  |
|----------------|-----|--|--|--|
| QuickSync Mode | OFF |  |  |  |

The **CEC Control** dropdown gives the ability to manually send a CEC Power On/Off command to a display. This can be used for testing purposes or be sent via API command as a way to power the display On/Off. Additionally, the matrix can auto power off a display if no sync is detected. This can be enabled/disabled along with programming the delay time to power of a display.

| <ul> <li>CEC Control</li> </ul> |      |                        |        |                     |
|---------------------------------|------|------------------------|--------|---------------------|
| Output                          | Port | Manual                 |        | Auto                |
| Output                          | TOIL | Manual                 | On/Off | Delay Time(0~30min) |
| Out 1                           | HDMI | Display On Display Off | ON     | 2                   |
| Out i                           | HDBT | Display On Display Off | ON     | 2                   |
| Out 2                           | HDMI | Display On Display Off | ON     | 2                   |
| Out 2                           | HDBT | Display On Display Off | ON     | 2                   |

If HDCP issues occur on a system, you can turn on/off HDCP on each input. This setting may assist in proper signal transmission.

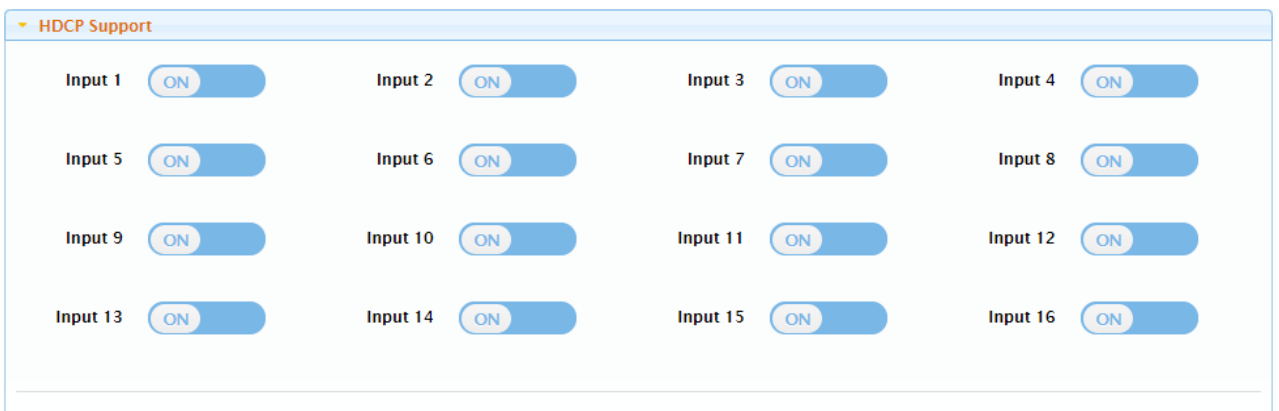

Note: HDCP support should remain enabled unless conflicts with HDCP are experienced like when connecting devices such as MacBooks to the input.

**AVR Priority Mode** tells the H2XC that an output has a multichannel AVR in-line. Enabling this option will prioritize the EDID to the AVR rather than a display to encourage proper audio transmission.

| <ul> <li>AVR Priority Mo</li> </ul> | de  |             |     |             |     |             |     |
|-------------------------------------|-----|-------------|-----|-------------|-----|-------------|-----|
| HDMI Out 1                          | OFF | HDMI Out 2  | OFF | HDMI Out 3  | OFF | HDMI Out 4  | OFF |
| HDMI Out 5                          | OFF | HDMI Out 6  | OFF | HDMI Out 7  | OFF | HDMI Out 8  | OFF |
| HDMI Out 9                          | OFF | HDMI Out 10 | OFF | HDMI Out 11 | OFF | HDMI Out 12 | OFF |
| HDMI Out 13                         | OFF | HDMI Out 14 | OFF | HDMI Out 15 | OFF | HDMI Out 16 | OFF |
| HDBT Out 1                          | OFF | HDBT Out 2  | OFF | HDBT Out 3  | OFF | HDBT Out 4  | OFF |
| HDBT Out 5                          | OFF | HDBT Out 6  | OFF | HDBT Out 7  | OFF | OM3 Out 8   | OFF |
| HDBT Out 9                          | OFF | HDBT Out 10 | OFF | HDBT Out 11 | OFF | HDBT Out 12 | OFF |
| HDBT Out 13                         | OFF | HDBT Out 14 | OFF | HDBT Out 15 | OFF | HDBT Out 16 | OFF |
|                                     |     |             |     |             |     |             |     |

Note: If multiple outputs have AVR Priority Mode selected on one input, the highest capable audio format between the active modes will take precedence.

Source/Zone User Restriction can limit the inputs and outputs that are shown on the Video Matrix Control page. This is useful if endusers will be accessing the web UI, so that a cleaner control interface can be shown. Or simply to just limit if a source can be routed to a zone.

| <ul> <li>Source/Zone</li> </ul> | e User Restriction |               |                |              |                |               |                |
|---------------------------------|--------------------|---------------|----------------|--------------|----------------|---------------|----------------|
| All Output                      | ts                 |               |                |              |                |               |                |
| 🗹 In 1                          | ✓ In 2             | 🗹 In 3        | <b>I</b> II 4  | 🗹 In 5       | 🗹 In 6         | <b>⊠</b> In 7 | ✓ In 8         |
| ✓ In 9                          | In 10              | 𝔍 In 11       | <b>In 12 ⊘</b> | 𝖉 In 13      | <i>∎</i> In 14 | 𝖉 In 15       | <i>∎</i> In 16 |
| 🗆 All                           |                    |               |                |              |                |               | Apply          |
| Out 1                           |                    |               |                |              |                |               |                |
| 🗷 In 1                          | ✓ In 2             | <b>₫ In</b> 3 | <b>I</b> II 4  | <b></b> In 5 | ✓ In 6         | <b>₫ In</b> 7 | In 8           |
| In 9                            | In 10 ₪            | ✓ In 11       | ✓ In 12        | ✓ In 13      | ✓ In 14        | <b></b> In 15 | In 16          |
| ali                             |                    |               |                |              |                |               | Apply          |

#### **Audio Setting**

The Audio Setting tab contains the H2XC's DSP functions, such as: Automatic Volume Control, Equalizer settings, Audio Delay settings, and Fixed Line Level Audio Output.

Under the **Automatic Volume Control** drop down, when activated, the user has the ability to adjust and create a custom fixed line level output, giving the option to adjust Decay Rate, Maximum Attenuation allowance, Maximum Gain allowance, overall Output Volume, and Freeze Level.

Note: Once activated, this disables the option to enable and disable the Fixed Line Level Audio of the specified output.

| Video Contro | Audio Cont       | trol Alias Setting    | Matrix Status                        | Video Setting | Audio Setting   | Advanced Setting           | User Mode Admin Login       |
|--------------|------------------|-----------------------|--------------------------------------|---------------|-----------------|----------------------------|-----------------------------|
| - Automa     | tic Volume Contr | ol                    |                                      |               |                 |                            |                             |
| Output       | On/Off           | Decay Rate<br>(1~10s) | ay Rate Max Atten<br>~10s) (11~18dB) |               | c Gain<br>15dB) | Output Level<br>(-18~-3dB) | Freeze Level<br>(-36~-20dB) |
| Out 1        | ON               | 1                     | 18                                   | 15            | \$              | -3                         | -36                         |
| Out 2        | OFF              | 1                     | 18                                   | 15            | \$              | -3                         | -36                         |

The EQ drop down allows for each audio output to be equalized independently via a 10-band equalizer.

| Video Control | Audio Control   | Alias S | etting | Matri | x Status | Vi    | deo Set | ting | Audio | Setting | Adva  | nced Setting | User Mode | Admin Login |
|---------------|-----------------|---------|--------|-------|----------|-------|---------|------|-------|---------|-------|--------------|-----------|-------------|
| ► Automatic \ | olume Control   |         |        |       |          |       |         |      |       |         |       |              |           |             |
|               |                 |         |        |       |          |       |         |      |       |         |       |              |           |             |
| ▼ EQ          |                 |         |        |       |          |       |         |      |       |         |       |              |           |             |
| Select Au     | lio Zone Output | Out 16  | •      |       |          |       |         |      |       |         |       |              |           |             |
|               | Enable EQ       | Active  | Bypas  | is l  |          |       |         |      |       |         |       |              |           |             |
|               |                 | EQ Ad   | just   |       |          |       |         |      |       |         |       |              |           |             |
|               |                 | OdB     | OdB    | OdB   | OdB      | OdB   | OdB     | OdB  | OdB   | OdB     | OdB   |              |           |             |
|               |                 | 8-      | 8-     | 8-    | 8-       | 8-    | 8-      | 8-   | 8-    | 8-      | 8-    |              |           |             |
|               |                 | 6-      | 6-     | 6-    | 6-       | 6-    | 6       | 6-   | 6-    | 6-      | 6-    |              |           |             |
|               |                 | 4-      | 4-     | 4-    | 4-       | 4-    | 4-      | 4-   | 4-    | 4-      | 4-    |              |           |             |
|               |                 | 0-      | 0-     | 0-    | 0-       | 0-    | 0-      | 0-   | 0-    | 0-      | 0-    |              |           |             |
|               |                 | -2 -    | -2     | -2-   | -2 -     | -2-   | -2-     | -2 - | -2    | -2 -    | -2-   |              |           |             |
|               |                 | -4      | -4     | -4-   | -4-      | -4    | -4      | -4   | -4    | -4      | -4    |              |           |             |
|               |                 | -6      | -6-    | -6-   | -6-      | -6-   | -6      | -6-  | -6    | -6-     | -6-   |              |           |             |
|               |                 | -10-    | -10 -  | -10-  | -10-     | 10-   | -10-    | -10- | -10 - | -10-    | -10-  |              |           |             |
|               |                 | 31Hz    | 62Hz   | 125Hz | 250Hz    | 500Hz | 1kHz    | 2kHz | 4kHz  | 8kHz    | 16kHz |              |           |             |
|               |                 |         |        |       |          |       |         |      |       |         |       |              |           |             |

The Audio Delay drop down allows manual adjustment of the audio outputs. This setting is commonly used if a discrepancy in lip-sync occurs when using an external audio distribution system or DSP.

| - Audio D | elay    |         |     |       |        |       |      |           |        |       |        |           |        |       |         |           |
|-----------|---------|---------|-----|-------|--------|-------|------|-----------|--------|-------|--------|-----------|--------|-------|---------|-----------|
| Output    | Delay 7 | Time (0 | ~20 | )0ms) | Output | Delay | Time | (0~200ms) | Output | Delay | Time ( | 0~200ms)  | Output | Delay | Time (( | )~200ms)  |
| Out 1     |         | 0       |     |       | Out 2  |       | 0    | <b>\$</b> | Out 3  |       | 0      | <b>\$</b> | Out 4  |       | 0       |           |
| Out 5     |         | 0       | \$  |       | Out 6  |       | 0    |           | Out 7  |       | 0      |           | Out 8  |       | 0       | <b>\$</b> |
| Out 9     |         | 0       | \$  |       | Out 10 |       | 0    | -         | Out 11 |       | 0      | -         | Out 12 |       | 0       | \$        |
| Out 13    |         | 0       | \$  |       | Out 14 |       | 0    | -         | Out 15 |       | 0      | •         | Out 16 |       | 0       | \$        |

In the Audio Settings tab is the **Fixed Line Level Audio Output** dropdown. With an output enabled, this will disable **Volume Output Control** and it will be forced to be enabled (grayed out checkbox) when **Automatic Volume Control** is active for that particular output.

| leo Control    | Audio Control   | Alias Setting | Matrix Status | Video Setting | Audio Setting | Advanced Setting | User Mode Adm  |
|----------------|-----------------|---------------|---------------|---------------|---------------|------------------|----------------|
| Automatic Vo   | lume Control    |               |               |               |               |                  |                |
| EQ             |                 |               |               |               |               |                  |                |
| Audio Delay    |                 |               |               |               |               |                  |                |
| Fixed Line Lev | el Audio Output |               |               |               |               |                  |                |
| dut 1          | <b></b> Out 2   | <b></b> Out 3 | <b>⊘</b> Out  | t4 <b>₹</b> 0 | ut 5 💌        | Out 6 🗹 🧭 🖉      | Out 7 🕑 Out 8  |
| -              | Cut 10          | Cut 1         |               | 12            | ut 12 📝       | Out 14           | ut 15 🖉 Out 16 |

#### **Advance Settings**

The Advance Settings tab contains options such as: Network Settings; Save and Load Matrix Configuration; Change Admin Login Password; and System Updates; if changed accidently may result in failure or require factory resulting.

By default, **IR Callback (from display zone)** is enabled, allowing a user to discretely change inputs from a remote zone. However, in scenarios where input sources share the same IR codes, IR Callback can be disabled to prevent IR switching issues from occurring.

| ▼ IR Callba | ck (from display zone) |
|-------------|------------------------|
| ON          |                        |

When sources up to 1080p are being used, **Long Cable Mode** can be used to boost HDBaseT transmission distances up to 140 meters (459 feet) by reducing the pixel clock to 148MHz. In order to fully use this feature, an automatic EDID of 1080p will be used.

| <ul> <li>Long Cable Mode</li> </ul>                      |                                                                                                    |
|----------------------------------------------------------|----------------------------------------------------------------------------------------------------|
| All HDBT Output                                          | OFF                                                                                                    |
| Note: With this mode enabled, so<br>EDID when activated) | ource pixel clock will be limited to 148MHz (1080p/60Hz) and transmission distance will reach 140m/459ft.(Enable 1080p |

In the API Control dropdown, the user can test and send API Commands that control the matrix, as well as send routed serial commands to a discrete output via the Serial Command Routing line.

| API Command            |      |  |
|------------------------|------|--|
|                        | Send |  |
| Social Command Bouting |      |  |
| serial Command Routing |      |  |
|                        |      |  |

To send a routed serial command, first select the **Output Channel** that the display is connected to, the **Baud Rate** of the display, **Parity Bits**, and whether there is a **Terminator** at the end of the command string. If the display serial command is Hexadecimal make sure to check the **HEX** box. If the format is ASCII, leave HEX unchecked.

| API Control                |              |                       |              |             |   |
|----------------------------|--------------|-----------------------|--------------|-------------|---|
| API Command                |              |                       |              |             |   |
|                            |              |                       |              |             |   |
|                            | Serial Route |                       |              |             | × |
|                            | Channel:     | Baud Rate:            | Parity Bits: | Terminator: |   |
| —Serial Command Rc         | Out 1        | <ul><li>110</li></ul> | ~ NONE       | ✓ none ✓    | _ |
|                            | Command:     |                       |              |             |   |
| Enter                      |              |                       |              | HEX Send    |   |
|                            |              |                       |              |             |   |
|                            |              |                       |              |             | _ |
| Save And Load Matrix (     |              |                       |              |             |   |
|                            |              |                       |              |             |   |
| Change Admin Login Pa      |              |                       |              |             |   |
| Edit Installer Information |              |                       |              |             |   |

The **Save/Load Matrix Configuration** takes a full backup of the matrix including all custom configuration. This file can then be used to deploy similar settings across multiple installations.

|               | TX configuration |
|---------------|------------------|
| Save Settings | Load Settings    |

Change Admin Login Password: It is advised that before a matrix is deployed, to change the default password of the matrix and to have it in safe keeping. If the password if forgotten, the matrix must be reset using the API command.

| <ul> <li>Change Admin Login Passwork</li> </ul> | rd                                       |      |  |
|-------------------------------------------------|------------------------------------------|------|--|
| Old Password                                    |                                          |      |  |
| New Password                                    |                                          |      |  |
| Confirm New Password                            |                                          |      |  |
|                                                 |                                          |      |  |
| Note: Password must be 4 to 16                  | characters in length, alphanumeric only. | Save |  |

In the Edit Installer Information dropdown, the installer can write descriptive notes about the particular installation. This feature is useful for the installer or anyone with granted access to log and view important notes or details pertaining to the matrix and installation.

| <ul> <li>Edit Installer Information</li> </ul>                    |       |
|-------------------------------------------------------------------|-------|
| Use shis facture to describe encoding details about incodulation  |       |
| ose this feature to describe specific details about installation. |       |
|                                                                   |       |
|                                                                   |       |
|                                                                   |       |
|                                                                   |       |
|                                                                   |       |
|                                                                   |       |
|                                                                   |       |
|                                                                   | Apply |

In the Network dropdown, IP settings can be configured. By default, the matrix is set to 192.168.11.143.

Note: The LAN module will automatically reboot after applying network settings and can take up to 2 minutes to fully apply.

| <ul> <li>Network</li> </ul>    |                                              |
|--------------------------------|----------------------------------------------|
| ІР Туре                        | Static •                                     |
| IP Address                     | 169.254.1.3                                  |
| Subnet Mask                    | 255.255.0.0                                  |
| Default Gateway                | 169.254.1.1                                  |
| Note: LAN Module will automati | cally reboot after changing Network setting. |

If desired, the WyreStorm logo in the web interface can be changed to a custom image, for custom branding.

| ▼ Custom Web UI Logo                                                             |     |
|----------------------------------------------------------------------------------|-----|
| Browse                                                                           |     |
| Note: You must upload an image in PNG format with a resolution of 300x60 pixels. | ply |

System Updates can easily be done via WebUI, However, it is advised to contact WyreStorm technical support for assistance to prevent possible update errors. This utility is also used to help troubleshoot by showing current version updates present on the matrix.

| ▼ System Update                                                                                                   |       |
|----------------------------------------------------------------------------------------------------|-------|
| Web UI ( v1.21 )                                                                                                  | Enter |
| Main MCU ( v2.4 )                                                                                                 | Enter |
| Slave MCU ( v3.0, v3.0, v3.0, v3.0, v3.0, v3.0, v3.0, v3.0, v3.0, v3.0, v3.0, v3.0, v3.0, v3.0, v3.0, v3.0, v3.0) | Enter |

Under the System Settings dropdown, the user can reboot or factory reset the matrix.

Note: Reboot will take the LAN module up to 2 minutes to refresh. Also, please note that factory reset will only reset WebUI settings and will not roll back firmware. The matrix will revert back to default IP address of 192.168.11.143.

| System |               |
|--------|---------------|
| Reboot | Factory Reset |

For diagnostic purposes, the matrix stores a recent Log of send and receive feedback.

| <ul> <li>Log</li> </ul> |                           |
|-------------------------|---------------------------|
| 16:54:59                | Receive:LR_FN hdbtall off |
| 16:54:59                | Receive:                  |
| 16:54:59                | Receive:VER card16 3.0    |
| 16:54:59                | Receive:VER card15 3.0    |
| 16:54:59                | Receive:VER card14 3.0    |
| 16:54:59                | Receive:VER card13 3.0    |
| 16:54:59                | Receive:VER card12 3.0    |